#### 材料表、内部仕上表関係図

# BooT.onc

#### ■概要

下記に示す材料表/内部仕上表に関するツール・集計表・付随するデータ等の関係性を、次ページより項目ごとに説明します。

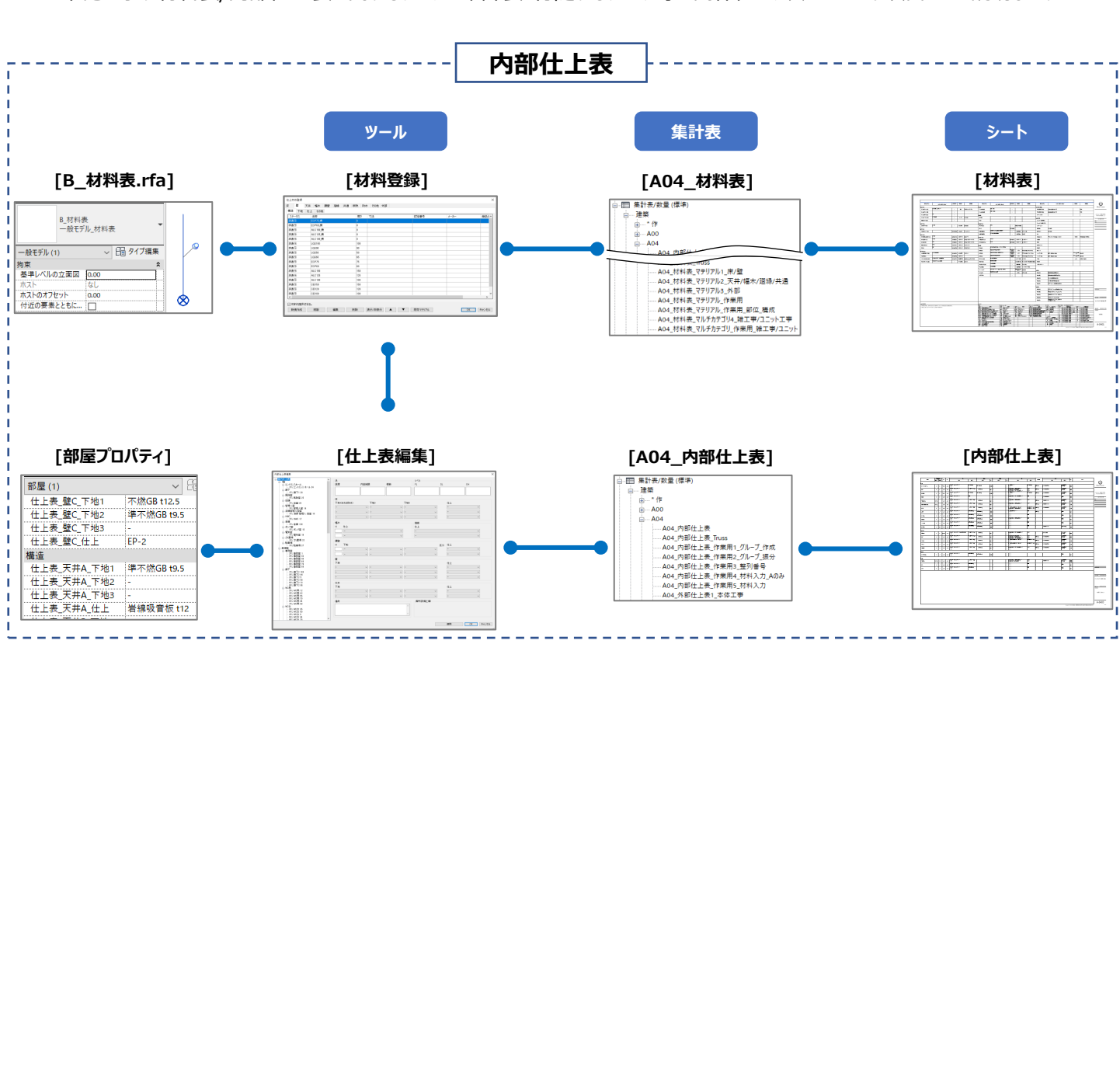

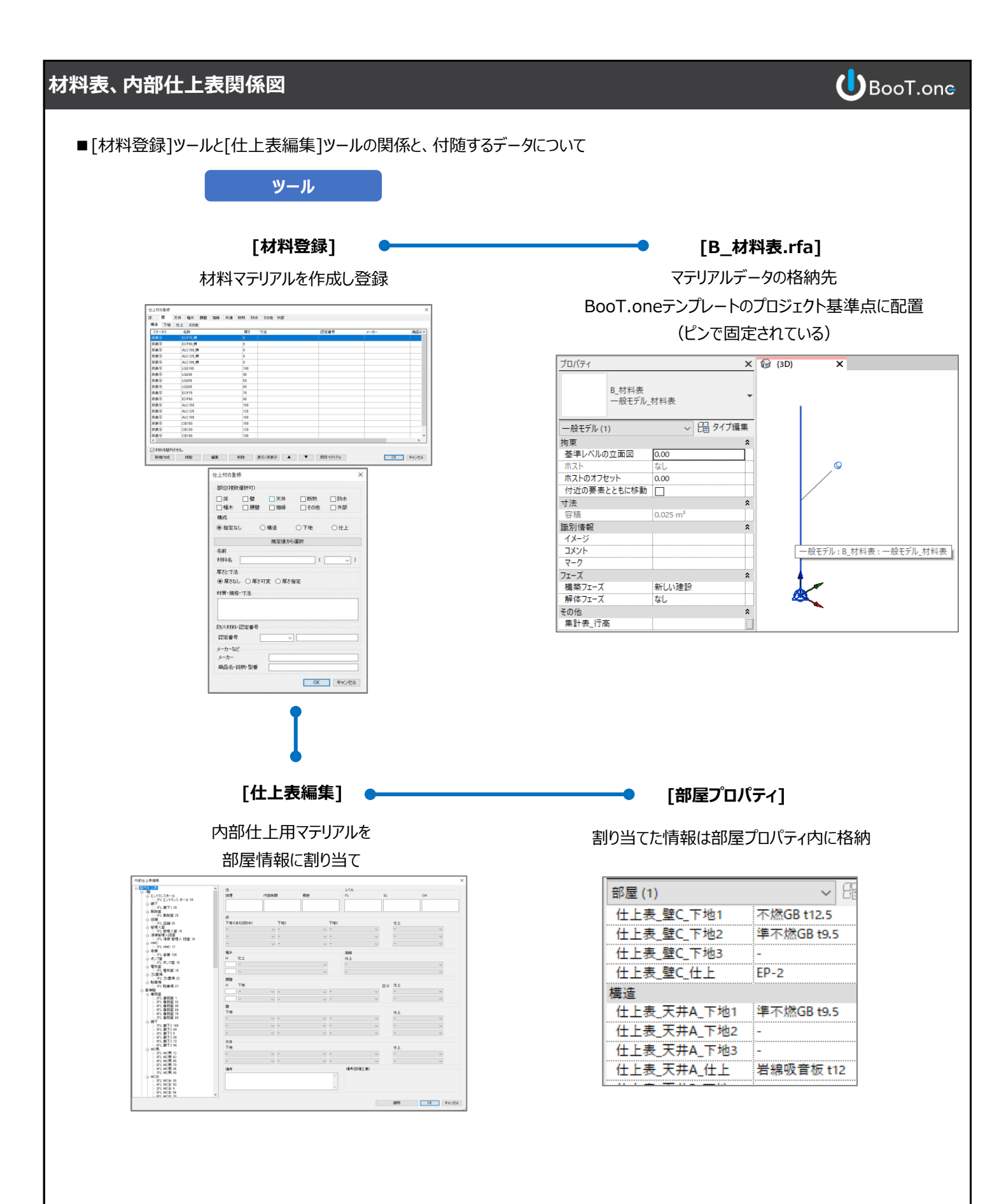

### 材料表、内部仕上表関係図

7FL 唐下2 18 1FL 唐下2 44 1FL 唐下2 54 1FL 唐下2 58 1FL 唐下2 58

- 3FL WOR 12 - 3FL WOR 12 - 4FL WOR 20 - 4FL WOR 20 - 4FL WOR 20 - 4FL WOR 20 天井 下地

## BooT.one

#### ■[材料登録]ツールと集計表について

[材料登録]ツールにて登録されたマテリアルの一覧は、プロジェクトブラウザ → 集計表/数量 → [建築] → [A04]グループの [A04\_材料表・・・]集計表にて確認することができます。

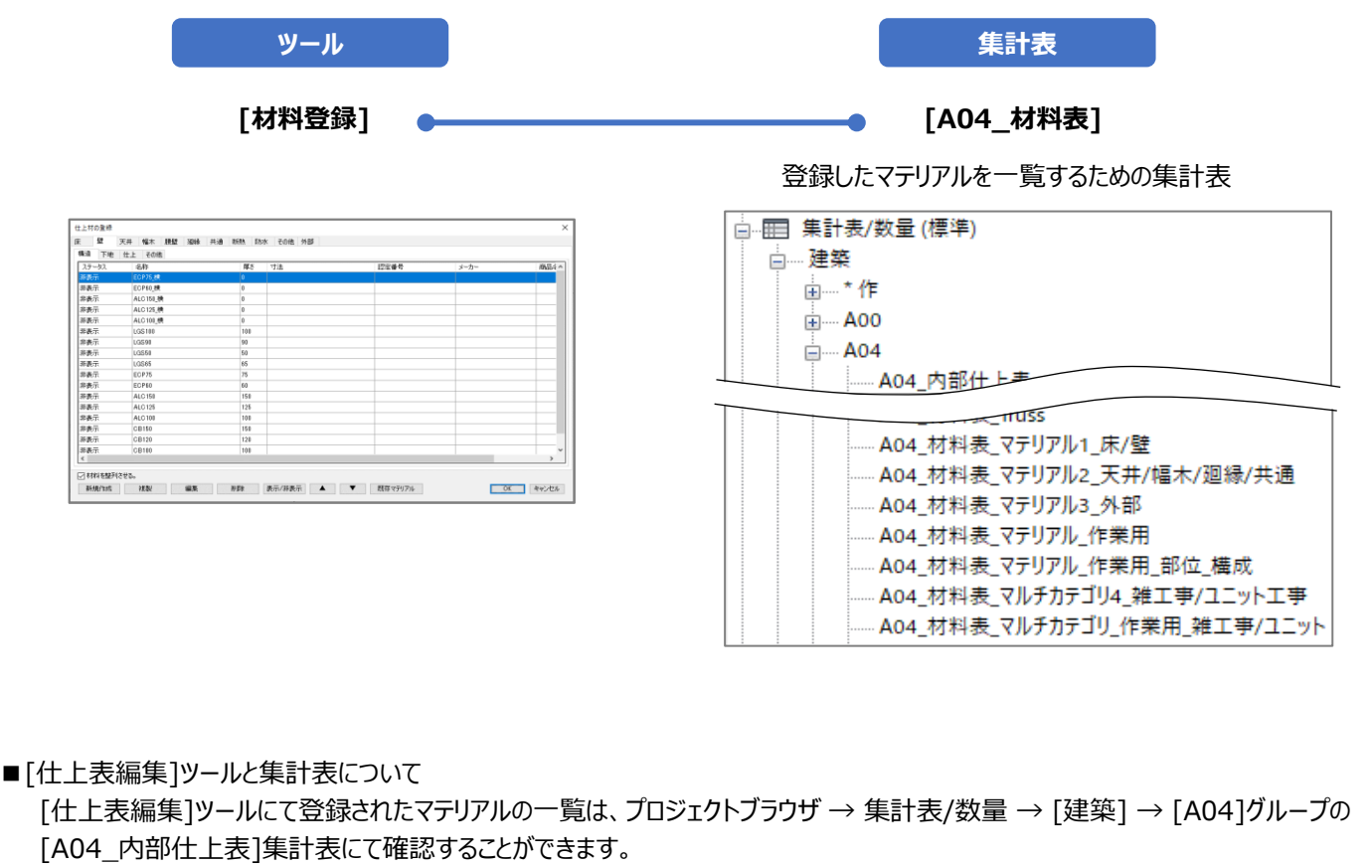

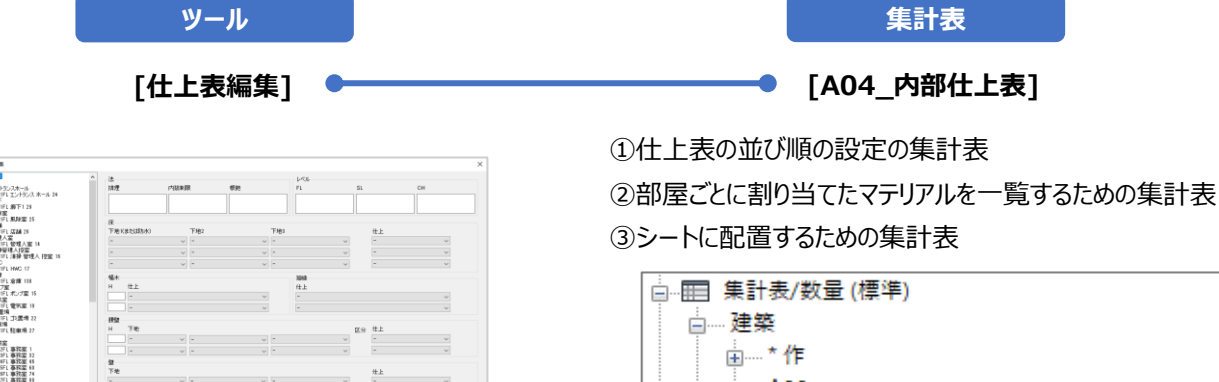

3891 OK A

| │ □ 建築                  |  |
|-------------------------|--|
|                         |  |
|                         |  |
| ⊨ A04                   |  |
| A04_内部仕上表               |  |
| A04_内部仕上表_Truss         |  |
| A04_内部仕上表_作業用1_グループ_作成  |  |
| A04_内部仕上表_作業用2_グループ_振分  |  |
| A04_内部仕上表_作業用3_整列番号     |  |
| A04_内部仕上表_作業用4_材料入力_Aのみ |  |
| A04_内部仕上表_作業用5_材料入力     |  |

### 材料表、内部仕上表関係図

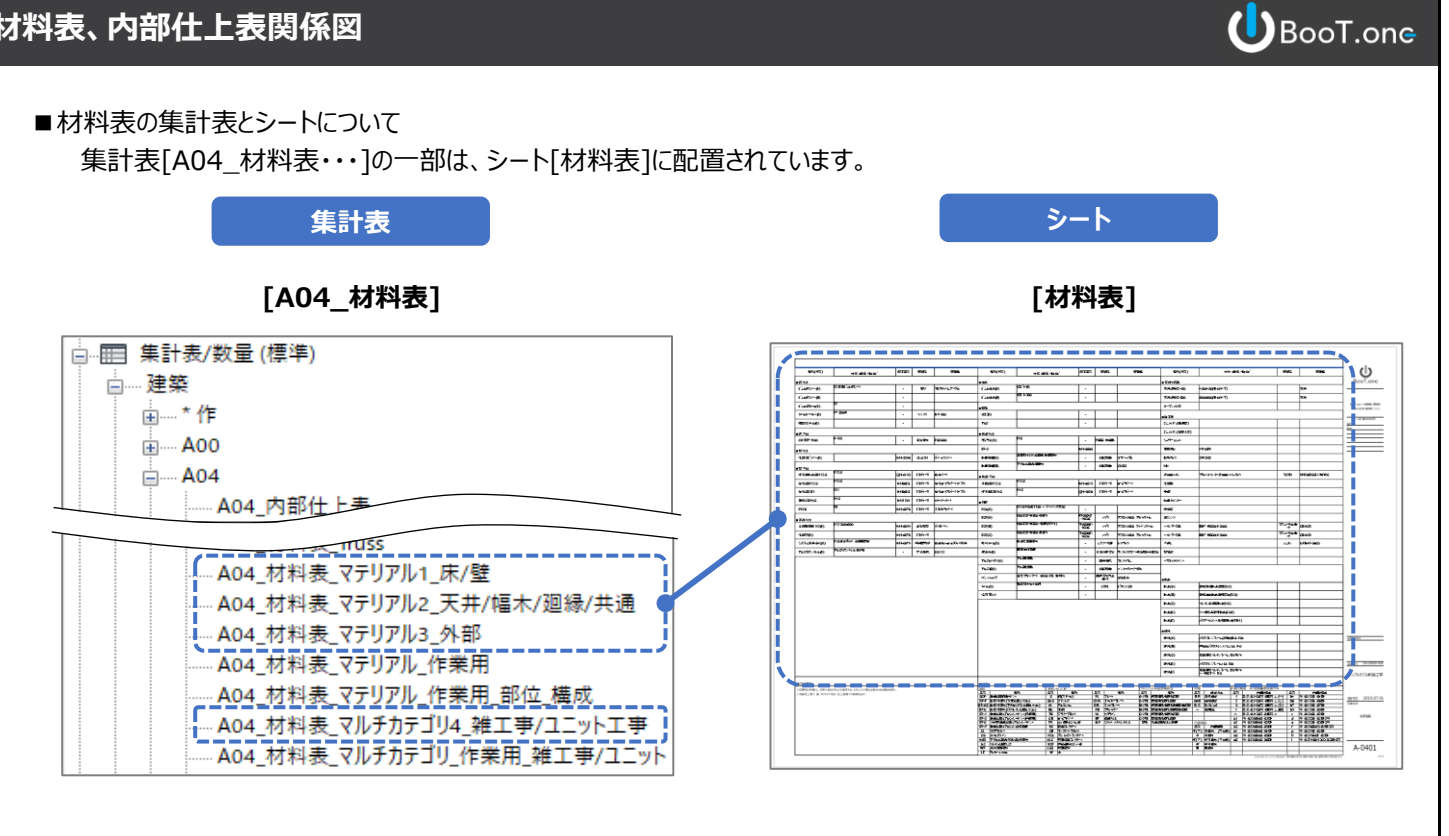

■内部仕上表の集計表とシートについて

集計表「A04\_内部仕上表]は、シート「内部仕上表]に配置されています。

シート

集計表

#### [A04\_内部仕上表]

[内部仕上表]

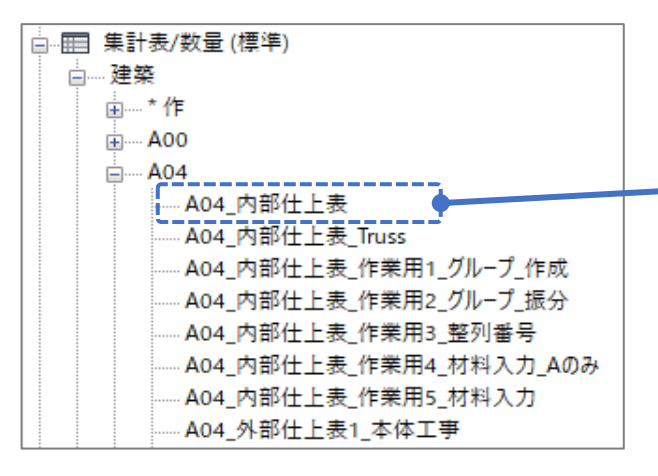

|      | 1.1 | 5    | Т·   |   |       |         | 1.  |  | Ī, |                 |                                                  |            |                                       |     | ÷         | • • • • |
|------|-----|------|------|---|-------|---------|-----|--|----|-----------------|--------------------------------------------------|------------|---------------------------------------|-----|-----------|---------|
|      | 1 1 | - 1  | -    | - |       |         |     |  |    | -               |                                                  | -          | -                                     |     | -         |         |
|      | Т•Т | · [• | ٠Ŀ   |   |       |         |     |  | Г  |                 |                                                  |            |                                       |     | F         |         |
| ••   | 1.  | • •  | ·    |   | 304   |         | -   |  | Г  |                 | ž                                                |            |                                       | - 4 | F         |         |
| · •  | 1.  |      | •    |   | a     | e. 1004 | -   |  | t  |                 | a                                                |            |                                       | ~   | F         |         |
|      | 1.1 |      | ÷    |   | -     |         | Ħ   |  | t  | TRAFFIC TRAFFIC | -                                                | -          |                                       | -   | F         |         |
|      |     | T.   | 1    |   |       |         | H   |  | t  | CONTRA PROPERTY | ~                                                |            |                                       | 14  | ŀ         |         |
|      |     |      | ·    |   | 200.4 | -       | -   |  | t  |                 | ~                                                |            |                                       | -   | ŀ         |         |
| -    | 1.  |      | •    |   |       | -mark   | -   |  | t  |                 | 8월21년<br>11월 11월 11월 11월 11월 11월 11월 11월 11월 11월 |            |                                       | ~   | -         | -       |
| *    | 1.1 |      | ÷    |   |       | ·       | 1-1 |  | t  | COLUMN TO A     | -                                                |            |                                       | -   | F         |         |
|      | 1.1 |      | 1    |   |       | ·       | -   |  | t  | ::              | -                                                | -          |                                       | -   | F         |         |
|      | 1.  |      | ·    | 1 |       |         | -   |  | T  |                 | -                                                | 1          |                                       | ۴   | F         |         |
| 1.47 | 1.  |      | ·    |   | ·     | · 1     | -   |  | Г  |                 | -                                                | 1          |                                       | 1   | F         |         |
|      | 1.1 |      | ÷    |   |       |         | -   |  | t  |                 | -                                                |            | · · · · · · · · · · · · · · · · · · · |     | F         |         |
|      |     |      |      |   |       |         |     |  |    |                 |                                                  |            |                                       |     |           |         |
|      | 1 · | · •  | •    |   |       |         | ۲ł  |  | L  |                 | ~                                                | E          |                                       | 14° | Ł         |         |
| ••   | •   | •    | ·    |   |       |         | -   |  |    |                 | ĩ                                                |            |                                       | - 4 | E         |         |
|      | - · |      | ·    |   |       | -mark   | Ηł  |  | L  |                 |                                                  |            |                                       | -   | <u>i-</u> |         |
|      | · · |      | ·    |   |       |         | ۲ł  |  | L  |                 |                                                  |            |                                       | 14  | •         |         |
| -    | 1.1 |      | ٠ŀ   |   | 3     |         | ٢ŀ  |  |    |                 | ~                                                | <u>۳</u> ۳ |                                       | 1   | ŀ         |         |
| ~*   | -   | -    | -    |   |       |         | TF  |  | -  |                 | ·                                                |            |                                       | -   | -         |         |
|      | 1.1 | · [' | . 1. |   |       |         | -   |  | -  |                 |                                                  | <u> </u>   |                                       | r   | r         |         |
| -    |     | • 1- | ÷    |   |       |         | TF  |  | Г  |                 | ×                                                | 1          |                                       | -   | ła        |         |
| ~    | 1.1 |      | ÷    |   |       |         |     |  | t  | 8               | -                                                |            |                                       | -   | F         |         |
| in . | 1.1 |      | ÷    |   |       |         |     |  | t  |                 | -                                                | 1          |                                       | -   | F         | 1       |
|      |     |      |      |   |       |         |     |  |    |                 |                                                  |            |                                       |     | -         |         |

■概要

BooT.oneでは材料表や仕上表をマテリアルにて管理しております。 マテリアルに情報を定義している場合のBooT.oneでのデータの関係性を説明します。

■材料登録したときのデータ設定

新規登録した材料について、データがどのように反映されるか確認していきます。

 [B.建築]タブ → [マテリアル]パネル → [マテリアル編集▼] → [材料登録]ツールをクリックして開かれる [仕上材の登録]ダイアログ

| 仕上材の登録                                                           |                                                                                                   |
|------------------------------------------------------------------|---------------------------------------------------------------------------------------------------|
| 部位(複数選択可)<br>□ 床 □ 壁 □ 天井 □ 断熱 □ 防水<br>□ 幅木 □ 腰壁 □ 廻縁 □ その他 □ 外部 | <ul> <li>BooT.one特有の設定</li> <li>: Revitの標準仕様</li> </ul>                                           |
| 構成<br>● 指定なし ○ 構造 ○ 下地 ○ 仕上<br>規定値から選択                           | 基本的には文字列が入力されている箇所が、Revit標準パラ<br>メータを使用しているため、既存のマテリアル使用時に引き継ぎ<br>可能なデータ筒所です。入力されていない筒所はBoot opo時 |
| 名前<br>材料名 既存マテリアルテスト-01 ( ~ )<br>厚さと寸法                           | 有の設定のため、既存マテリアル使用時はご注意ください。<br>(※既存マテリアルの使用についてはp.8参照)                                            |
| ● 存在400 0 存在41定 材質・規格・寸法 記述情報-説明                                 |                                                                                                   |
| 防火材料・認定番号           認定番号                                         |                                                                                                   |
| メーカーなど       メーカー       製品情報-製造元       商品名・銘柄・型番       製品情報-モデル  |                                                                                                   |
| OK キャンセル                                                         |                                                                                                   |

# BooT.one

② マテリアルブラウザ

マテリアルとのデータ連携は下記に図示した通りです。既存のマテリアルを使用する場合は、[材料登録]ツールで設定 した内容に上書きされる箇所があるので、ツール使用前に確認するようご注意ください。

| マテリアル ブラウザ - 既存マテリアルテスト-01(A)                                               |        |          |                    | ? ×               |
|-----------------------------------------------------------------------------|--------|----------|--------------------|-------------------|
|                                                                             | ٩      | アイデンティ   | <b>71</b>          | ス 外観 - ジン上書きされる   |
| プロジェクト マテリアル: すべて 🔻 🗸                                                       | i = T  |          | 名前                 | 既存マテリアルテスト-01(A)  |
| 名前                                                                          |        | 記述情報     |                    |                   |
| 岩綿吸音板 t12                                                                   | 材料名    |          | 説明                 | 記述情報-説明           |
|                                                                             |        |          | - 2 <del>5</del> 7 | *材料下地             |
| 石梯收百板 (9                                                                    |        |          | אעאב               | 記述情報-コメント         |
| 既存マテリアルテスト-01(A)                                                            |        |          | キーワード              | 記述情報-キーワード        |
|                                                                             |        | 製品情報     |                    |                   |
| ション 上書きされる 材質                                                               | 質·規格·寸 | 法        | 製造元                | 製品情報-製造元          |
| 既定色                                                                         |        |          | モデル                | 製品情報-モデル          |
| 建化GB t12.5                                                                  |        |          | אגב                | #1 B ###2 UDI     |
|                                                                             |        |          | URL                | 彩 品 信 報 - URL     |
| 强化GB t15                                                                    |        | Fevit 主新 | 情報                 |                   |
| マテリアル ライブラリ                                                                 | *      |          | キーノート              | Revit注状情報-ギーノート … |
|                                                                             |        |          | V-9                | Revit)土机油和-Y-2    |
| 仕上材の登録                                                                      | ×      | l Ir     | +# -*              |                   |
| 部位(複数)選択可)                                                                  |        | 14       | 伸风                 |                   |
| <ul> <li>□床 ☑ 壁 □ 天井 □ 断熱 □ 防水</li> <li>□幅木 □ 腰壁 □ 廻縁 □ その他 □ 外部</li> </ul> |        |          |                    |                   |
| 構成 二 二 二                                                                    |        |          |                    |                   |
| ○指定なし ○構造 ●下地 ○仕上                                                           |        |          |                    |                   |
| 規定値から選択                                                                     |        |          |                    |                   |
| 名前<br>材料名 既存マテリアルテスト-01 (A 、                                                |        | ×-       | <b>カ</b> ー         |                   |
|                                                                             |        | ± c      |                    | 1. <del></del>    |
| ○厚さなし ○厚さ可変 ⑧厚さ指定 120                                                       | mm     | 尚可       | いつ。政化の。召           | ΞΨ                |
| 材質・規格・寸法<br>記述情報-説明                                                         |        |          |                    |                   |
|                                                                             |        | -        |                    |                   |
| 防火材料・認定番号                                                                   |        |          |                    |                   |
| 認定番号 NM(不燃) > 認定番号###                                                       |        |          |                    |                   |
| メーカーなど<br>メーカー 刺品情報-製造売                                                     |        |          |                    |                   |
| 商品名・銘柄・型番 製品情報・モデル                                                          |        |          |                    |                   |
| ОК <i>キャ</i> ン                                                              | セル     |          |                    |                   |
|                                                                             |        |          |                    |                   |

③ マテリアルパラメータ

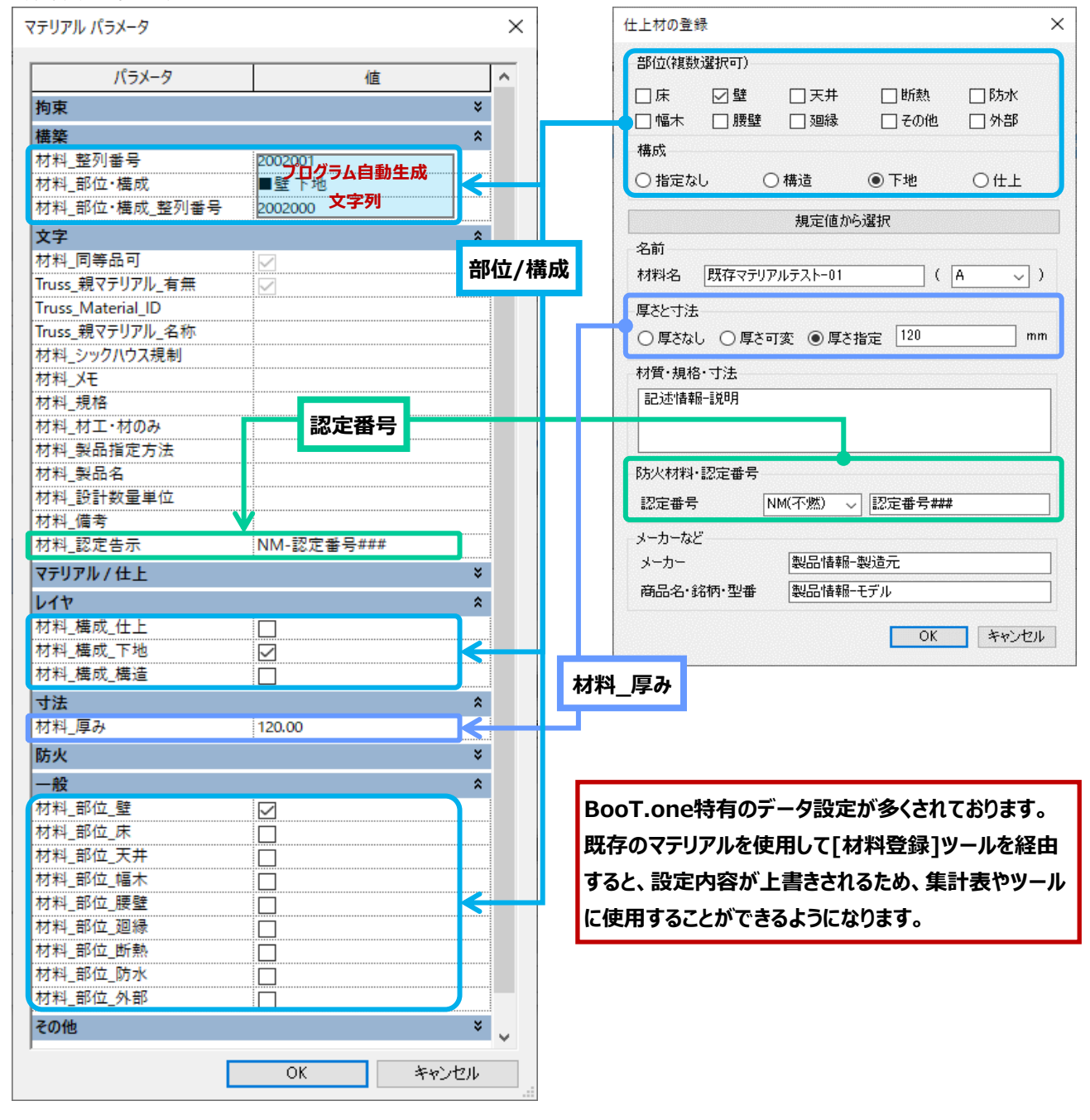

④ その他

集計表やタグなどにあらかじめ使用されているパラメータもございます。 既存で使用しているマテリアルの設定内容によっては、表示内容に影響する場合がございますのでご注意ください。

#### ■既存マテリアルを登録する際のその他の注意事項

既に使用されているマテリアルの名称は、[材料登録]ツールの
 [仕上材の登録]ダイアログから同じ名称を設定することはできません。
 マテリアルブラウザから、既存のマテリアル名称を変更してください。

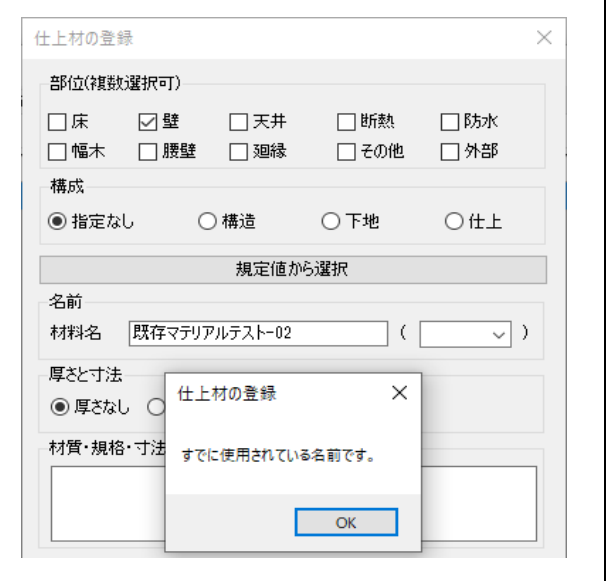

② [材料登録]ツールにて[既存マテリアル]から材料を追加する際、[共通]タブ → [仕上]タブを表示した状態で[既存マテリアル]ボタンをクリックすると、行が追加される状態ではなく、その時選択されていた材料に対して上書きされるように見えます。

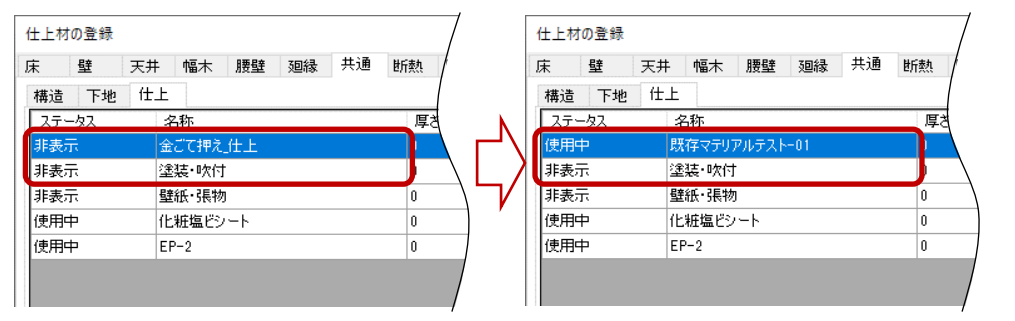

実際には上書きされているわけではなく、一時的に行から見えない状態になって いるだけです。そのため、[OK]をクリックして[仕上材の登録]ダイアログを閉じ、 再度[材料登録]ツールを起動すると、見えない状態の行が復元し、 新規で作成したものは行が追加されていることが確認できます。

| 仕上材 | の登録          |    |          |              |     |    |      |  |  |  |
|-----|--------------|----|----------|--------------|-----|----|------|--|--|--|
| 床   | 壁            | 天井 | 幅木       | 腰壁           | 廻縁  | 共通 | 世所奏れ |  |  |  |
| 構造  | 下地           | 仕上 |          |              |     |    |      |  |  |  |
| ステ・ | -            | 彳  | 称        |              |     |    | 厚さ   |  |  |  |
| 非表  | T.           | 金  | 金ごて押え」仕上 |              |     |    |      |  |  |  |
| 非表  | <del>.</del> | 璧  | 璧紙·張物    |              |     |    |      |  |  |  |
| 非表  | T.           | 塗  | 塗装·吹付    |              |     |    |      |  |  |  |
| 使用  | Þ            | 既  | 存マテリ     | アルテスト        | -01 |    |      |  |  |  |
| 使用  | Þ            | 化  | 粧塩ビシ     | / <b>-</b> ト |     |    | 0    |  |  |  |
| 使用  | Þ            | EF | EP-2     |              |     |    |      |  |  |  |
|     |              |    |          |              |     |    |      |  |  |  |

③ [外部 仕上表]のツールでは既存のマテリアルを使用することを想定しておりませんので、

既存マテリアルコマンドはございません。 予めご了承ください。

| 部仕上材の登 | 録         |             |                    | >                                     |
|--------|-----------|-------------|--------------------|---------------------------------------|
| 棟別     | 区分        | 部位          |                    | 仕様 ^                                  |
| 本体工事   | ■ 塔屋      | 下地·防水(塔屋)   |                    | コンクリート金ごで押え+移水(B)                     |
| 本体工事   | ■ 屋上      | 下地·防水(屋上)   |                    | コングリート金ごて押え+8方水(A)+街(熱(B)+(保護コングリート18 |
| 本体工事   | ■ 屋上      | 目隠しルーバー     |                    | アルミルーバー(A)                            |
| 本体工事   | ■ 設備バルコニー | 下地・防水(設備バル  | J)                 | コンクリート金ごて押え+65水(A)+(保護コンクリート180 1/50  |
| 本体工事   | ■ 設備バルコニー | 手摺(設備バル)    | 外部位                | 住上村の登録 ×                              |
| 本体工事   | ■ 外壁      | 外壁(北面)      | UT O               | のマテリアル名が重視しています。                      |
| 本体工事   | ■ 外壁      | 外壁(東・西・南面)  | 既存又                | マテリアルテスト-02                           |
| 本体工事   | ■ 外壁      | バルコニーまわり    | 1                  | ОК                                    |
| 本体工事   | ■ 外壁      | RC立上り       | 1                  | コンクリート打放し+4次付タイル(A)                   |
| 本体工事   | ■ 外壁      | 既存マテリアルテストー | 02                 | 既存マテリアルテスト-02_仕様                      |
| 本体工事   | ■ 笠木·見切   | 笠木          |                    | アルミ既製品                                |
| 本体工事   | 庇(塔屋 出入口) |             | アルミÆ(A) W1000×D500 |                                       |
|        |           |             |                    |                                       |

## BooT.one